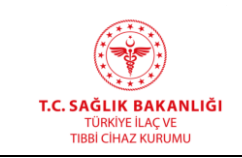

Türkiye İlaç ve Tıbbi Cihaz Kurumu Elektronik Süreç Yönetim(ESY) Projesi Elektronik Başvuru Kullanıcı Kılavuzu Yayın No: 1.0Yayın Tarihi: 23.11.2020Doküman No: TİTCK-EBS-ELEKT-BŞV

TÜRKİYE İLAÇ VE TIBBİ CİHAZ KURUMU (TİTCK) ELEKTRONİK SÜREÇ YÖNETİM (ESY) PROJESİ ELEKTRONİK BAŞVURU KULLANICI KILAVUZU

| T.C. SAĞLIK BAKANLIĞI<br>TÜRKİYE ILAÇ VE<br>TIBBİ CİHAZ KURUMU | Türkiye İlaç ve Tıbbi Cihaz Kurumu<br>Elektronik Sürec Yönetim(ESY) Projesi | Yayın No     | : 1.0                 |
|----------------------------------------------------------------|-----------------------------------------------------------------------------|--------------|-----------------------|
|                                                                | Elektronik Başvuru                                                          | Yayın Tarihi | : 23.11.2020          |
|                                                                | Kullanıcı Kılavuzu                                                          | Doküman No   | : TİTCK-EBS-ELEKT-BŞV |

#### Versiyon Tarihçesi

| Versiyon | Değişiklik Yapılan<br>Bölüm/Sayfa | Değişiklik Tanımı | Tarih      |
|----------|-----------------------------------|-------------------|------------|
| 1.0      | -                                 | İlk Versiyon      | 17.06.2016 |

# İçindekiler

| 1. | Dokümanın Amacı Ve Kapsamı                   | . 4 |
|----|----------------------------------------------|-----|
| 2. | Yardım Talebi Ve Problemlerin Rapor Edilmesi | . 4 |
| 3. | Elektronik Başvurular                        | . 4 |
| 4. | E-İmza İşlemi Nasıl Yapılır?                 | . 4 |
| 6. | E-İmzalı Başvuruların Süreci                 | 12  |
| 7. | Kelime Araması Yapılabilir Pdf Oluşturma     | 14  |

# <u>HİZMETE ÖZEL</u>

| T.C. SAĞLIK BAKANLIĞI<br>TÜRKİYE İLAÇ VE<br>TIBBİ CİHAZ KURUMU                                       | Türkiye İlaç ve Tıbbi Cihaz Kurumu<br>Elektronik Süreç Yönetim(ESY) Projesi<br>Elektronik Başvuru<br>Kullanıcı Kılavuzu | Yayın No : 1.0<br>Yayın Tarihi : 23.11.2020<br>Doküman No : TİTCK-EBS-ELEKT-BŞV |  |  |  |
|----------------------------------------------------------------------------------------------------|----------------------------------------------------------------------------------------------------|---------------------------------------------------------------------------------|--|--|--|
| Şekil 1 - EBS giriş sayf                                                                             | ası                                                                                                    | 5                                                                               |  |  |  |
| Şekil 2 - E-İmza Uygu                                                                                | laması İndir ekranı                                                                                                    | 5                                                                               |  |  |  |
| Şekil 3 – İmza Plus Ya                                                                               | zılımı                                                                                                    | 6                                                                               |  |  |  |
| Şekil 4- İmzaPlus proş                                                                               | gramında zaman damgası ayarlarına giriş.                                                                                | 6                                                                               |  |  |  |
| Şekil 5 - Zaman damg                                                                                 | ası bilgilerinin girildiği ekran                                                                                        | 7                                                                               |  |  |  |
| Şekil 6 - İmzalanacak                                                                                | belgenin seçildiği ekran                                                                                                | 7                                                                               |  |  |  |
| Şekil 7 - İmzalama işle                                                                              | emi ardından e-imzalı pdf dosyasının yer al                                                                             | ması istenen alanın seçildiği ekran.<br>8                                       |  |  |  |
| Şekil 8 - imzala tıklan                                                                              | dığında açılan şifre ekranı                                                                                             | 8                                                                               |  |  |  |
| Şekil 9 - imza sonucu                                                                                | alınan bilgi mesajı ekranı                                                                                              | 9                                                                               |  |  |  |
| Şekil 10 - Pades Belge                                                                               | e Doğrulama ekranına "Belge" menüsünd                                                                                   | en ulaşılır9                                                                    |  |  |  |
| Şekil 11 - Pades Belge Doğrulama ekranında 드 buton tıklanarak e-imzalı pdf dosyası seçim<br>ekranı10 |                                                                                                    |                                                                                 |  |  |  |
| Şekil 12 - EBS giriş sa                                                                              | ıyfası                                                                                                    |                                                                                 |  |  |  |
| Şekil 13 - Genel Evrak                                                                               | Şekil 13 - Genel Evrak Başvurusu Başvuru Bilgilerinin girildiği ekran                                                   |                                                                                 |  |  |  |
| Şekil 14 - Başvuru doküman ekleme alanı11                                                            |                                                                                                    |                                                                                 |  |  |  |
| Şekil 15 - Başvuru gönder butonu12                                                                   |                                                                                                    |                                                                                 |  |  |  |
| Şekil 16 - Başvuru sor                                                                               | Şekil 16 - Başvuru sonucu alınan bilgilendirme mesaj ekranı                                                             |                                                                                 |  |  |  |
| Şekil 17 - Başvuru list                                                                              | esi ekranı                                                                                                    |                                                                                 |  |  |  |

# Tanımlar Ve Kısaltmalar

Bu belgede aşağıda belirtilen tanımlar ve kısaltmalar kullanılmıştır.

# Kısaltmalar:

| Tanım/Kısaltma | Açıklama                           |
|----------------|------------------------------------|
| ESY            | Elektronik Süreç Yönetim Projesi   |
| EBS            | Elektronik Başvuru Sistemi         |
| тітск          | Türkiye İlaç ve Tıbbi Cihaz Kurumu |

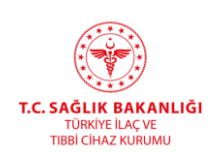

#### 1. Dokümanın Amacı Ve Kapsamı

Bu doküman firmaların elektronik başvuruları için geliştirilen Elektronik Başvuru Sisteminin kullanımı hakkında bilgi vermek için hazırlanmıştır.

# 2. Yardım Talebi Ve Problemlerin Rapor Edilmesi

Kurumumuz Elektronik Başvuru Sistemine (EBS) kayıtlı firmaların sistem ile ilgili arıza ve taleplerini http://ebs.titck.gov.tr/ adresinden ulaşılan EBS sistemi Kullanıcı İşlemleri modülünün altında bulunan Talep Bildirim ekranından yapmaları gerekmektedir. Talep Bildir ekranına ait kullanım kılavuzuna http://ebs.titck.gov.tr/ adresinde bulunan Firma Kullanıcı Kılavuzu Madde 9.7'den ulaşılabilir.

# 3. Elektronik Başvurular

01.07.2016 tarihinden itibaren EBS sistemini kullanan tüm firmalar, başvuru işlemleri için 5070 Sayılı Elektronik İmza Kanunu kapsamında "güvenli elektronik imza" kullanmaya başlamıştır. 01.10.2016 tarihinden itibaren e-imzasız elektronik başvuru kabul edilmemektedir.

TİTCK Elektronik Başvuru Sistemi (EBS) kullanan tüm firmaların güvenli elektronik imza ile başvuru yapabilmeleri için, nitelikli elektronik sertifikalarını (NES), yetkili elektronik sertifika hizmet sağlayıcılarından temin etmiş olması gerekmektedir. Elektronik imza ile imzalanacak dokümanda zaman damgası da aranacağı için elektronik imzadan ayrıca zaman damgası da satın almanız gerekmektedir.

# 4. E-İmza İşlemi Nasıl Yapılır?

Kuruma sunulacak başvuruya ait üst yazının e-imzalanabilmesi için EBS'de başvurular altında yer alan "E-İmza Uygulaması İndir" ile kurulan İmzaPlus yazılımı kullanılacaktır.

# Yalnızca İmzaPlus ile imzalanan belgelerle başvuru yapılabilir.

**İmzaPlus** üzerinden e-imzalama işlemi için aşağıda bildirilen yönergeleri takip ediniz.

4.1. Elektronik Başvuru Sistemine (EBS) <u>http://ebs.titck.gov.tr/</u> linkinden giriş yapılır.
4.2. Kullanıcı adı (TC kimlik numarasıdır), şifre ve doğrulama kodu yazılarak sisteme giriş yapılır.

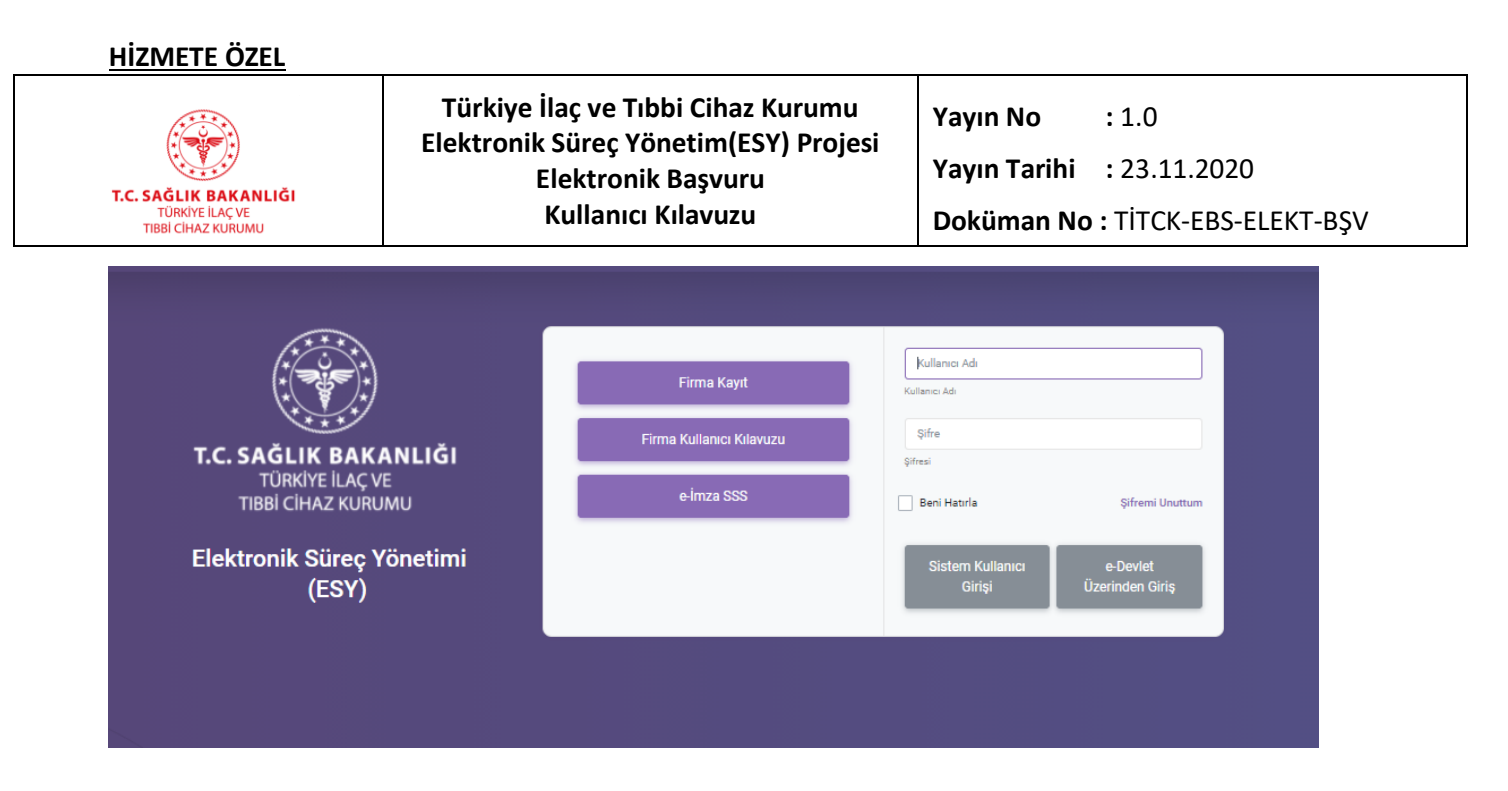

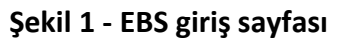

4.3. Başvurular modülü altında yer alan "E-İmza Uygulaması İndir" butonu tıklanır.

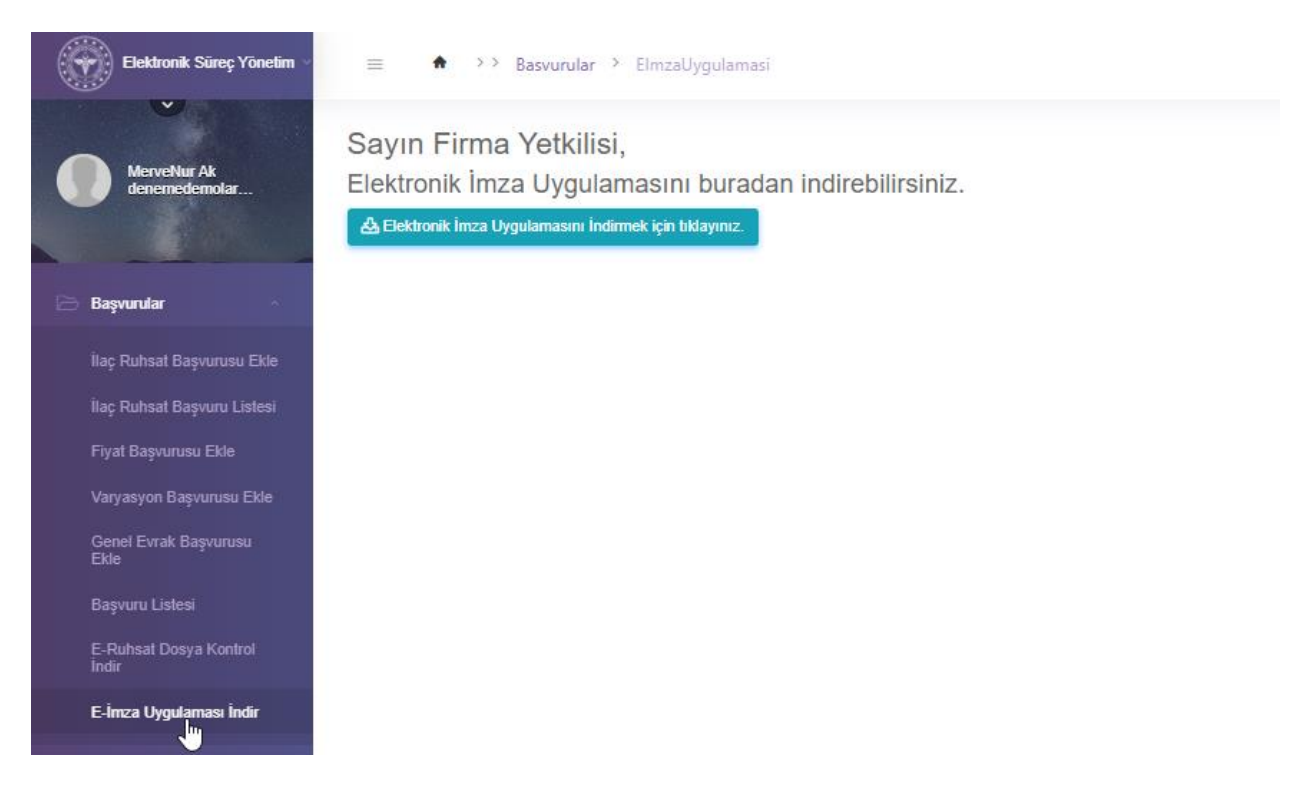

# Şekil 2 - E-İmza Uygulaması İndir ekranı.

4.4. Açılan ekranda "Elektronik İmza Uygulayıcısını İndirme İçin tıklayınız" butonu tıklanır.4.5. İmzaPlus programı indirilir.

#### <u>HİZMETE ÖZEL</u>

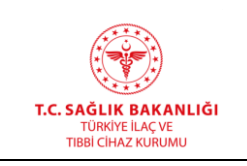

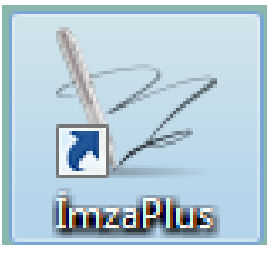

Türkiye İlaç ve Tıbbi Cihaz Kurumu Elektronik Süreç Yönetim(ESY) Projesi Elektronik Başvuru Kullanıcı Kılavuzu Yayın No: 1.0Yayın Tarihi: 23.11.2020Doküman No : TİTCK-EBS-ELEKT-BŞV

# Şekil 3 – İmza Plus Yazılımı

**4.6.** İmzaPlus çalıştırıldığında açılan sayfada öncelikle bir defaya mahsus olmak üzere zaman damgası ayarları girilmelidir. **Zaman damgası elektronik imzanın ne zaman atıldığına dair kati zaman bilgisi delilidir**. Zaman damgası hizmetini e-imzanızı temin ettiğiniz/edeceğiniz firmalardan alabilirsiniz. e-imzayı temin ettiğiniz kuruluştan zaman damgası hizmeti aldığınızda size bir server adresi, kullanıcı adı ve şifre verilecektir.

Zaman damgasına dair bilgiler "Ayarlar" altında yer alan "Zaman Damgası ayarları" ekranına işlenecektir.

| 💯 Belge İmzalama |                        |  |  |  |
|------------------|------------------------|--|--|--|
| Ana Sayfa        | Ayarlar Belge Yardım   |  |  |  |
| Ť                | Zaman Damgası Ayarları |  |  |  |
| Imzalanac        | Proxy Ayarları         |  |  |  |
| Belge Kayı       | Genel Ayarlar          |  |  |  |
|                  | İmzala                 |  |  |  |

# Şekil 4- İmzaPlus programında zaman damgası ayarlarına giriş.

**4.7.**Zaman damgası ayarlarına tıklandığında açılan ekrana zaman damgası bilgileri girilir. Tüm alanlar zorunludur. Bilgi girişi ardından "Kaydet" tıklanır.

| HIZMETE OZEL<br><b>I.C. SAĞLIK BAKANLIĞI</b><br>TÜRKİYE İLAÇ VE<br>TBBİ CİHAZ KURUMU                                                                                | Türkiye İlaç ve Tıbbi Cihaz Kurumu<br>Elektronik Süreç Yönetim(ESY) Projesi<br>Elektronik Başvuru<br>Kullanıcı Kılavuzu | Yayın No: 1.0Yayın Tarihi: 23.11.2020Doküman No : TİTCK-EBS-ELEKT-BŞV |
|----------------------------------------------------------------------------------------------------|----------------------------------------------------------------------------------------------------|-----------------------------------------------------------------------|
| Zaman Damgası Ayarlı<br>Zaman Damgsı Bilgileri<br>Servis Sağlayıcı:<br>Sunucu Adresi:<br>Sunucu Portu:<br>Özel Algoritması:<br>Kullanıcı Adı:<br>Kullanıcı Şifresi: | an _ C ×                                                                                                    |                                                                       |

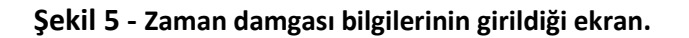

- **4.8.**Zaman damgası bilgileri girildikten sonra e-imza işlemine geçilebilir. Sistem başvuru sırasında sadece üst yazıda zaman damgası içerir e-imza kontrolü yaptığı için yalnızca üst yazının e-imzalanması yeterlidir. Gerekli görüldüğü takdirde ekler de elektronik imzalanabilir.
- **4.9.** "İmzalanacak Belge" alanından aşağıda okla gösterilen buton tıklanarak **pdf** formatında hazırlanmış e-imzalanacak dosya seçilir.

|   | 💯 Belge İmzalama               |                                               | ,        |
|---|--------------------------------|-----------------------------------------------|----------|
|   | Ana Sayfa Ayarlar Belge Yardım |                                               |          |
| < | Imzalanacak Belge :            | C:\Users\ozum.ozbay\Desktop\üst yazı_test.pdf |          |
|   | Belge Kayıt Yeri :             |                                               | <br>test |
|   |                                | İmzala                                        |          |
|   |                                |                                               |          |

Şekil 6 - İmzalanacak belgenin seçildiği ekran.

**4.10.** "Belge Kayıt Yeri" alanından ise elektronik imzalanacak pdf dosyasının konumu seçilir.

| <u>HİZMETE ÖZEL</u>                                           |                                                                                                    |
|---------------------------------------------------------------|----------------------------------------------------------------------------------------------------|
| TC. SAĞLIK BAKANLIĞI<br>TÜRKİYE İLAÇ VE<br>TIBBİ CİHAZ KURUMU | Türkiye İlaç ve Tıbbi Cihaz Kurumu<br>Elektronik Süreç Yönetim(ESY) Projesi<br>Elektronik Başvuru<br>Kullanıcı KılavuzuYayın No: 1.0Yayın Tarihi: 23.11.2020Doküman No : TİTCK-EBS-ELEKT-BŞV |
| 🖉 Belge İmzalama<br>Ana Sayfa Ayarlar Belge Yardım            |                                                                                                    |
| Imzalanacak Belge : C:\Users\o<br>Belge Kayıt Yeri : Im       | zum.ozbay/Desktop\üst yazı_test.pdf                                                                                                    |
|                                                               |                                                                                                    |

# Şekil 7 - İmzalama işlemi ardından e-imzalı pdf dosyasının yer alması istenen alanın seçildiği ekran.

**4.11.** İmzalanacak belge ve belgenin kayıt yeri seçildikten sonra "İmzala" tıklanır. İmzala butonu tıklandığında "Pin Kodunuzu Giriniz" ekranına e-imza şifresi yazılarak "Tamam" tıklanır.

| 🖉 Belge İmzalama               |                                               |                             |      |
|--------------------------------|-----------------------------------------------|-----------------------------|------|
| Ana Sayfa Ayarlar Belge Yardım |                                               |                             |      |
| İmzalanacak Belge :            | C:\Users\ozum.ozbay\Desktop\üst yazı_test.pdf |                             |      |
| Belge Kayıt Yeri :             | C:\Users\ozum.ozbay\Desktop                   |                             | test |
|                                | İmzala                                        |                             |      |
|                                |                                               |                             |      |
|                                |                                               |                             | _    |
|                                | F                                             | Pin Kodunuzu Giriniz        | ×    |
|                                |                                               | 6 8 3 Pin Kodu: ••••••      |      |
|                                |                                               | 2 9 4 Tamam Vazgeç          |      |
|                                |                                               | 0 Sil Sertifika             |      |
|                                |                                               | Düzenle OZUM OZGE OZBAY Seç |      |
|                                |                                               |                             |      |
|                                | V                                             |                             |      |
|                                |                                               |                             |      |

Şekil 8 - imzala tıklandığında açılan şifre ekranı.

**4.12.** Şifre girildikten sonra "İmzalama Başarılı" ekranı alınmalıdır.

| <u>HİZMETE ÖZEL</u>                              |                      |                                                                             |             |                           |      |
|--------------------------------------------------|----------------------|-----------------------------------------------------------------------------|-------------|---------------------------|------|
|                                                  |                      | Türkiye İlaç ve Tıbbi Cihaz Kurumu<br>Elektronik Sürec Vänetim(ESV) Projeci | Yayın No    | :1.0                      |      |
| TC SAĞLIK BAKANLIĞI                              |                      | Elektronik Başvuru                                                          | Yayın Tarih | Yayın Tarihi : 23.11.2020 |      |
| TÜRKİYE İLAÇ VE<br>TIBBİ CİHAZ KURUMU            |                      | Kullanıcı Kılavuzu                                                          | Doküman I   | No: TİTCK-EBS-ELEKT       | -BŞV |
| Belge İmzalama<br>Ana Savfa Avarlar Belge Yardım |                      |                                                                             |             |                           |      |
| İmzalanacak Belge :                              | C:\Users\ozu         | m.ozbay\Desktop\üst yazı_test.pdf                                           |             |                           | -    |
| Belge Kayıt Yeri :                               | C:\Users\ozu<br>İmza | m.ozbay\Desktop<br>la                                                       |             | test                      |      |
|                                                  |                      | Bigi<br>imzalama Başı<br>OK                                                 | arili!      |                           |      |

# Şekil 9 - imza sonucu alınan bilgi mesajı ekranı.

- 4.13. İmzalanan pdf dosya adına e-imzali bilgisi eklenir.
   Ör: imzalanacak belge adı: üst yazı\_test.pdf
   imza ardından belge kayıt yerinde bulunan belge adı: üst yazı\_test-eimzali.pdf
- **4.14.** Elektronik imzalı bir belgede imza doğrulaması yapmak için "Belge" altında yer alan "Pades Belge Doğrulama" ekranı kullanılabilir. Pades belge doğrulama ile e-imzalı bir dokümanın hangi tarihte kim tarafından imzalandığı bilgisine ulaşılır.

Şekil 10 - Pades Belge Doğrulama ekranına "Belge" menüsünden ulaşılır.

| <u>HİZMETE ÖZEL</u>                                                                                                    |                                                                                                    |                                        |                                                |
|----------------------------------------------------------------------------------------------------|----------------------------------------------------------------------------------------------------|----------------------------------------|------------------------------------------------|
| T.C. SAĞLIK BAKANLIĞI<br>TÜRKIYE ILAÇ VE<br>TIREI (LAÇ VE                                                                                                    | Türkiye İlaç ve Tıbbi Cihaz Kurumu<br>Elektronik Süreç Yönetim(ESY) Projesi<br>Elektronik Başvuru<br>Kullanıcı Kılavuzu                                                                   | Yayın No<br>Yayın Tarihi<br>Doküman No | : 1.0<br>: 23.11.2020<br>: TİTCK-EBS-ELEKT-BSV |
| TIBBI CHAZ KURUMU         Pelge İmzalama         Ana Sayfa Ayarlar Belge Yardın         C:\Users\ozum.ozbay\Deskto         Imzalayan : ÖZÜM ÖZC         İmzalayan : ÖZÜM ÖZC         İmzalanma Tarihi :         Zaman Damgası Sa         Zaman Damgası Ta | n<br>p\üst yazı_test-eimzali.pdf<br>SE ÖZBAY<br>21 Eylül 2016 Çarşamba 17:01:29<br>ağlayıcısı : Türkiye Bilimsel ve Teknolojik Araştırma Kurumu - TÜBİT<br>arihi : 21 Eylül 2016 Çarşamba | TAK                                    |                                                |
|                                                                                                    |                                                                                                    |                                        |                                                |

Şekil 11 - Pades Belge Doğrulama ekranında 🖃 buton tıklanarak e-imzalı pdf dosyası seçim ekranı

# 5. E-İmzalı Doküman İle Elektronik Başvuru Nasıl Yapılır?

5.1. Elektronik Başvuru Sistemine (EBS) <u>http://ebs.titck.gov.tr/</u> linkinden giriş yapılır.
5.2. Kullanıcı adı (TC kimlik numarasıdır), şifre yazılarak sisteme giriş yapılır.

| Firma Kullanıcı Kılavuzu       Şifre         TÜRKİYE İLAÇ VE       e-İmza SSS         TIBBİ CİHAZ KURUMU       Beni Hatırla         İlektronik Süreç Yönetimi       Şifremi Unutum         (ESY)       İsistem Kullanıcı |                                       | Firma Kayıt              | Kullanici Adi              |                             |
|----------------------------------------------------------------------------------------------------|---------------------------------------|--------------------------|----------------------------|-----------------------------|
| TÜRKİYE İLAÇ VE     e.imza SSS     Beni Hatırla     Şifremi Unuttur       TIBBİ CİHAZ KURUMU     e.imza SSS     Sistem Kullanıcı     e.Devlet       (ESY)     Girişi     Üzerinden Giriş                                 | T.C. SAĞLIK BAKANLIĞI                 | Firma Kullanıcı Kılavuzu | Şifre<br>Şifresi           |                             |
| lektronik Süreç Yönetimi<br>(ESY) Sistem Kullanıcı<br>Girişi Üzerinden Giriş                                                                                                    | TÜRKİYE İLAÇ VE<br>TIBBİ CİHAZ KURUMU | e-İmza SSS               | 🗌 Beni Hatırla             | Şifremi Unuttum             |
|                                                                                                    | Elektronik Süreç Yönetimi<br>(ESY)    |                          | Sistem Kullanıcı<br>Girişi | e-Devlet<br>Üzerinden Giriş |

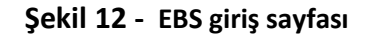

|                                       | Türkiye İlaç ve Tıbbi Cihaz Kurumu<br>Elektronik Sürec Yönetim(FSY) Projesi | Yayın No                         | : 1.0       |  |  |
|---------------------------------------|-----------------------------------------------------------------------------|----------------------------------|-------------|--|--|
|                                       | Elektronik Başvuru                                                          | Yayın Tarihi                     | :23.11.2020 |  |  |
| TÜRKİYE İLAÇ VE<br>TIBBİ CİHAZ KURUMU | Kullanıcı Kılavuzu                                                          | Doküman No : TİTCK-EBS-ELEKT-BŞV |             |  |  |

**5.3.** Ayrıcalıklı başvuru ekranları dahil olmak üzere (ruhsat, varyasyon, fiyat, ithalat başvurusu vb.) **tüm başvuru ekranlarında** e-imza ile başvuru yapılmaktadır. Genel başvuru ekranı üzerinden tanıtım yapılacaktır.

Başvurular modülü altında yer alan "Genel Evrak Başvurusu Ekle" butonu tıklanır.

**5.4.** Açılan ekranda başvuru yapılacak birim adı, doküman tipi, (varsa ürün seçimi, giden sayı, eski iş takip no) ve başvuru konusu girilir.

"Ekler Kiosktan Yüklenecek" işaretlenmiş başvurularda kiosk yüklemesini takiben başvuru belgeleşir. "Ekler Kiosktan Yüklenecek" işaretlendiği takdirde başvurunun belgeleşmesi için kiosktan yükleme yapılmak zorundadır.

|                                                                                   |                      |   |                                                                                                    |                                                                                           | ø       | 0                       | <b>!</b>   | 0        |
|-----------------------------------------------------------------------------------|----------------------|---|----------------------------------------------------------------------------------------------------|-------------------------------------------------------------------------------------------|---------|-------------------------|------------|----------|
| Başvuru Bigileri                                                                  |                      |   |                                                                                                    |                                                                                           |         |                         |            |          |
| Birim Adı                                                                         |                      |   |                                                                                                    |                                                                                           |         |                         |            |          |
| Yazılım Yönetim Birimi                                                            |                      |   |                                                                                                    |                                                                                           |         |                         |            | •        |
| Döküman Tipi                                                                      |                      |   |                                                                                                    |                                                                                           |         |                         |            |          |
| Firma Yetkilisi Değişikliği                                                       | 0                    | 0 |                                                                                                    |                                                                                           |         |                         |            | •        |
| Ürün Seçimi                                                                       |                      |   | İlgili Giden Evrak Numarası                                                                                                    | Eksik Evrak Giden Evrak Yılı                                                              |         |                         |            |          |
| Lütfen Seçiniz                                                                    |                      |   |                                                                                                    | Seçiniz                                                                                   |         |                         |            |          |
| Eski iş Takip No                                                                  |                      |   | Kurum tarafından gönderilen eksik evrak yazısına cevrap yazışı lişkilendirmek için<br>kurumun gönde <b>loği</b> "Giden Evrak" sayısını bu alana giriniz. | Kurum tarafından gönderilen eksik evrak ya:<br>kurumun gönderdiği "Giden Evrak" yılını bu | alandan | vap yazıp i<br>seçiniz. | lişkilendi | mek için |
| EUP sisteminden kalan işleriniz takip numarasını buraya girebilirsiniz.<br>Konu * |                      |   |                                                                                                    |                                                                                           |         |                         |            |          |
| Test Fath                                                                         |                      |   |                                                                                                    |                                                                                           |         |                         |            |          |
| Ekler Kiosk'tan yüklenecek                                                        |                      |   |                                                                                                    |                                                                                           |         |                         |            |          |
| + Doküman Ekle                                                                    |                      |   |                                                                                                    |                                                                                           |         |                         |            |          |
| Dokūman Yükleme Tipi                                                              | Başvuru Doküman Tipi |   | Dosya                                                                                                    |                                                                                           |         |                         |            |          |

Şekil 13 - Genel Evrak Başvurusu Başvuru Bilgilerinin girildiği ekran.

**5.5.** Başvuru bilgileri girildiktensonra kuruma sunulacak başvuru dosya/ları "Doküman Ekle" alanından peyderpey eklenir. İlk eklenecek dosya üst yazı olmalıdır ve üst yazı e-imzalı olmak zorundadır.

| Ekler Kiosk'tan yüklenecek 🔾<br>+ Doküman Ekle |                      |                             |       |   |
|------------------------------------------------|----------------------|-----------------------------|-------|---|
| Doküman Yükleme Tipi                           | Başvuru Doküman Tipi | Dosya                       |       |   |
| Üst Yazı                                       | Üst Yazı             | 15062020-eimzali-guncel.pdf | × Sil | * |

Şekil 14 - Başvuru doküman ekleme alanı.

5.6. Varsa başvuru ekleri de eklendikten sonra "Başvuru Gönder" butonu tıklanır.

ÖNEMLİ NOT-1: Fiziksel evrak gerektirmeyen başvuru türünde e-imza ile başvuru sonucunda kuruma fiziki evrak gönderilmeyeceği için **başvuru içeriğine ait tüm dokümanlar sistemden eklenmek zorundadır**. Aksi halde eksik/ret cevabı alınacaktır.

ÖNEMLİ NOT-2: Sistem yalnızca **üst yazıda** zaman damgası içerir e-imzayı kontrol eder.

|                                                                                 | Türkiye İlaç ve<br>Elektronik Süreç<br>Elektro | Tıbbi Cihaz Kurumu<br>Yönetim(ESY) Projesi<br>onik Başvuru        | Yayın No         : 1.0           Yayın Tarihi         : 23.11.2020                                                                                |
|---------------------------------------------------------------------------------|------------------------------------------------|-------------------------------------------------------------------|----------------------------------------------------------------------------------------------------|
| TÜRKİYE İLAÇ VE<br>TIBBİ CİHAZ KURUMU                                           | Kullan                                         | nici Kilavuzu                                                     | Doküman No : TİTCK-EBS-ELEKT-                                                                                                    |
| Başvuru Bilgileri                                                               |                                                |                                                                   |                                                                                                    |
| Birim Adı                                                                       |                                                |                                                                   |                                                                                                    |
| Yazılım Yönetim Birimi                                                          |                                                |                                                                   |                                                                                                    |
| Döküman Tipi                                                                    |                                                |                                                                   |                                                                                                    |
| Firma Yetkilisi Değişikliği                                                     | 0                                              | 0                                                                 |                                                                                                    |
| Ürün Seçimi                                                                     |                                                | ligili Giden Evrak Numarası                                       | Eksik Evrak Giden Evrak Yılı                                                                                                    |
| Lütfen Seçiniz                                                                  |                                                | <ul> <li>Kunim farafından nönderilen eksik evrak yazıs</li> </ul> | Seçiniz<br>suna cevan vazın iliskilendirmek izin Kunus tarafından olorik ovrak vazırana cevan vazın iliskilendirmek izi                           |
| Eski İş Takip No                                                                |                                                | kurumun gönderdiği "Giden Evrak" sayısını bu                      | a atana giriniz. Furumi sedundar gundadise sedundar yalanda orap juzz menonomian y<br>kurumun gönderdöj "Giden Evrait" yılını bu alandan seçiniz. |
| EUP sisteminden kalan işteriniz takip numarasını buraya girebilirsini<br>Konu * | 2                                              |                                                                   |                                                                                                    |
| Test Fatih                                                                      |                                                |                                                                   |                                                                                                    |
| Ekler Klosk'tan yüklenecek                                                      |                                                |                                                                   |                                                                                                    |
| + Doküman Ekle                                                                  |                                                |                                                                   |                                                                                                    |
| Doküman Yükleme Tipi                                                            | Başvuru Doküman Tipi                           | Dosya                                                             |                                                                                                    |
| Üst Yazı                                                                        | Üst Yazı                                       | 15062020-eimzali-guncel.pdf                                       | × Sil                                                                                                    |
|                                                                                 |                                                |                                                                   |                                                                                                    |
|                                                                                 |                                                |                                                                   |                                                                                                    |
|                                                                                 |                                                |                                                                   |                                                                                                    |

Şekil 15 - Başvuru gönder butonu

**5.7.** E-imzalı başvuru sonucunda aşağıdaki mesaj ekranı görüntülenir. Bu bilgi ekranı başvurunun, başvuru yapılan birime sistem tarafından gönderildiğini gösterir.

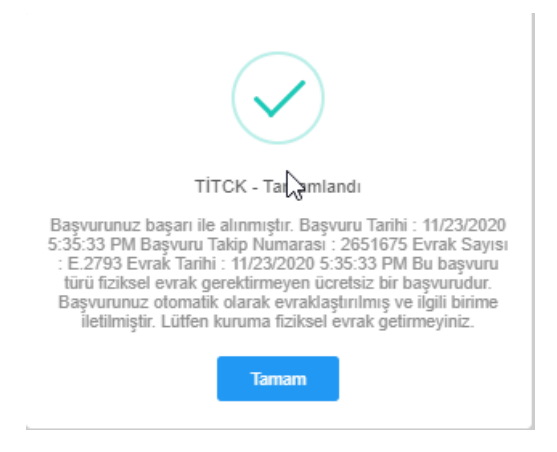

Şekil 16 - Başvuru sonucu alınan bilgilendirme mesaj ekranı.

# 6. E-İmzalı Başvuruların Süreci

Kurumumuz birimlerine yapılan başvuruların çeşitliliği aşağıdaki şekilde sınıflandırılabilir:

- 1- Fiziksel evrak gerektirmeyen ücretsiz başvurular
- 2- Fiziksel evrak gerektirmeyen ücretli başvurular

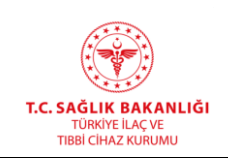

- 3- Fiziksel evrak gerektiren ücretsiz başvurular
- 4- Fiziksel evrak gerektiren ücretli başvurular

# ÖNEMLİ NOT-1:

"Ödeme Referans No" içeren e-postada yer alan ücret Türkiye Halk Bankası şubelerine yapılabilir.

#### ÖNEMLİ NOT-2:

Fiziksel evrak teslimi gerektiren başvurularda Kuruma fiziksel evrak teslim edilmelidir. Aksi halde başvuru evrak numarası almayacaktır. Başvuru esnasında "Ekler Kiosktan Yüklenecek" işaretlendiyse eklerin kiosktan yüklenmesi gerekmektedir. Fiziksel evrak gerektiren ancak Kuruma evrak girişi yapılmayan ve/veya ekler kiosktan yüklenecek işaretlenmiş olmasına rağmen yükleme yapılmayan başvurulara evraklaşmamaktadır.

Ödemeler mutlaka Ödeme Referans Numaraları ile Türkiye Halk Bankası Şubelerinden yapılmalıdır. Kuruma EFT/Havale yoluyla ödeme yapılmamalıdır.

- **6.1. Fiziksel evrak gerektirmeyen ücretsiz başvurular:** Ücret içermeyen ve fiziki evrak gerektirmeyen başvuru yaptığınızda, başvurunuz sistem tarafından başvuru yapılan birime havale edilir.
- 6.2. Fiziksel evrak gerektirmeyen ücretli başvurular (Ücret türüne göre işlem değişkendir):

*Belge Ücretli ise*: Fiziksel evrak gerektirmeyen belge ücretli bir başvuru yaptığınızda, başvurunuz sistem tarafından başvuru yapılan birime havale edilir.

**Başvuru Ücretli ise:** Fiziksel evrak gerektirmeyen başvuru ücretli bir başvuru yaptığınızda, başvuru bilgilendirme ekranında yer alan "ödeme referans numarası"na ödeme yapılmadan başvurunuz evraklaşmayacaktır. Ödemeyi takiben başvurunuz sistem tarafından başvuru yapılan birime havale edilir.

6.3. Fiziksel evrak gerektiren – ücretsiz başvurular: Fiziksel evrak gerektiren bir başvuru yaptığınızda, başvuru sonucu alınan bilgilendirme mesajı ekranında birim tarafından talep edilen dokümanlar görüntülenecektir. Birim tarafından istenilen fiziksel dokümanları ayrıca "Başvuru Listesi" ekranında yer alan "Fiziksel Evraklar" butonundan da görüntüleyebilirsiniz.

Başvuru listesi ekranında fiziksel evrak gerektiren başvurunun "Başvuru Durumu: Döküman Bekleniyor"dur ve "Fiziksel Evraklar" butonunda birimin talep ettiği dosya/lar yer alır.

| <u>HİZMETE ÖZEL</u>                                             | I                             |                                              |          |     |             |       |                       |                                 |                   |  |  |  |
|-----------------------------------------------------------------|-------------------------------|----------------------------------------------|----------|-----|-------------|-------|-----------------------|---------------------------------|-------------------|--|--|--|
|                                                                 | Türkiye İlaç<br>Elektronik Sü | ve Tıbbi Cihaz Kurum<br>reç Yönetim(ESY) Pro | u<br>esi | Ya  | iyin N<br>_ | o<br> | :1.0                  |                                 |                   |  |  |  |
|                                                                 | Elek                          | tronik Başvuru                               |          | Ya  | iyin Ta     | arihi | :23.1                 | 1.2020                          |                   |  |  |  |
| TÜRKİYE İLAÇ VE<br>TIBBİ CİHAZ KURUMU                           | Kul                           | Kullanıcı Kılavuzu                           |          |     |             |       |                       | Doküman No : TİTCK-EBS-ELEKT-BŞ |                   |  |  |  |
|                                                                 |                               |                                              |          |     |             |       |                       | \$ P                            | 🧐 🥼 🌒             |  |  |  |
| Başlangıç Tarihi                                                | Bitiş Tarihi                  | Takip No                                     |          |     |             |       |                       | Q. Başvuru Ara                  |                   |  |  |  |
|                                                                 |                               | T Başvuru Durumu T                           | Detay    | Sil | Tahakkuk    | Evrak | İmzalı Belge ve Ekler | Başvuru Hareket Yolu            | Fiziksel Evraklar |  |  |  |
|                                                                 |                               | Belgeleşti                                   | Detay    | Sil | Tahakkuk    | Evrak | Detay                 | Hareket Yolu                    | Fiziksel Evraklar |  |  |  |
| alati başvurusu                                                 |                               | Belgeleşti                                   | Detay    | SI  | Tahakkuk    | Evrak | Detay                 | Hareket Yolu                    | Fiziksel Evraklar |  |  |  |
| ojik Ürünler Teknik Komisyon Uyguluğu Sonrası Ruhsat Şerhi/Ruhs | sat Eki Sertifika Revizyonu   | Doküman Bekleniyor                           | Detay    | Sil | Tahakkuk    | Evrak | Detay                 | Hareket Yolu                    | Fizikset Evraklar |  |  |  |
|                                                                 |                               | Belgeleşti                                   | Detay    | Sil | Tahakkuk    | Evrak | Detay                 | Hareket Yolu                    | Fiziksel Evraklar |  |  |  |
| rijinal belge aslı/maliyet kartı aslı sunacak olanlar           |                               | Belgeleşti                                   | Detay    | Sil | Tahakkuk    | Evrak | Detay                 | Hareket Yolu                    | Fiziksel Evraklar |  |  |  |
|                                                                 |                               |                                              |          |     | -           | -     | -                     |                                 |                   |  |  |  |

Şekil 17 - Başvuru listesi ekranı.

Fiziksel evrak gerektiren başvurunun durumu "Doküman Bekleniyor". Fiziksel evraklar butonuna tıklanarak talep edilen dosya isimleri görüntülenir.

Fiziksel evrak gerektiren bir başvuru yaptığınızda fiziksel istenilen dosya/lar kurumun gelen evrak birimine, **sistemden alınan işlem takip numarası dosya üzerine yazılarak** ulaştırılmak zorundadır. Aksi halde başvurunuz birime ulaşmayacaktır ve değerlendirilemeyecektir.

# 6.4. Fiziksel evrak gerektiren – ücretli başvurular:

**Belge Ücretli ise:** Fiziksel evrak gerektiren belge ücretli bir başvuru yaptığınızda, istenilen fiziksel dosya/lar kurumun gelen evrak birimine, sistemden alınan işlem takip numarası dosya üzerine yazılarak ulaştırılmak zorundadır. Aksi halde başvurunuz birime ulaşmayacaktır ve değerlendirilemeyecektir.

**Başvuru Ücretli ise:** Fiziksel evrak gerektiren başvuru ücretli bir başvuru yaptığınızda, başvuru bilgilendirme ekranında yer alan "ödeme referans numarası" na ödeme yapılıktan sonra; istenilen fiziksel dosya/lar kurumun gelen evrak birimine, sistemden alınan işlem takip numarası dosya üzerine yazılarak ulaştırılmak zorundadır.

# 7. Kelime Araması Yapılabilir Pdf Oluşturma

# 7.1. PDF OCR Formatı Nedir?

OCR formatı, bu özelliği taşıyan bir tarayıcı ile taranan bir PDF dosyasının **OCR (Kelime Aranabilir)** özellikte kaydedilmesidir.

# 7.2. Bir PDF dosyasının OCR (Kelime Aranabilir) formatta olup olmadığı nasıl anlaşılır?

- PDF dosyası açılır.
- Açık olan PDf dosyası içerisinde ( Ctrl + F ) tuşlarına sırası ile basılır.
- İşlem yapıldığında PDF dosyası üzerinde "Bul" kutucuğu çıkar.
- "Bul" kutucuğu içersine PDF dosyası içerisinde bulunan herhangi bir kelime yazılır.
- "ENTER" tuşuna basılır.
- İşlem sonrasında "<u>Belge aramayı bitirdi. Eşleşme bulunamadı!</u>" mesajı alınıyor ise tarayıcınızın OCR format özelliği <u>kapalı</u> olabilir yada tarayıcınızda <u>OCR(Kelime Aranabilir) format özelliği</u> <u>bulunmadığı</u> için böyle bir uyarı mesajı alırsınız.

| T.C. SAĞLIK BAKANLIĞI<br>TÜRKİYE ILAÇ VE<br>TIBBİ CIHAZ KURUMU | Türkiye İlaç ve Tıbbi Cihaz Kurumu<br>Elektronik Süreç Yönetim(ESY) Projesi<br>Elektronik Başvuru<br>Kullanıcı Kılavuzu | Yayın No<br>Yayın Tarih<br>Doküman I |
|----------------------------------------------------------------|----------------------------------------------------------------------------------------------------|--------------------------------------|
|----------------------------------------------------------------|----------------------------------------------------------------------------------------------------|--------------------------------------|

- Yayın No : 1.0 Yayın Tarihi : 23.11.2020 Doküman No : TİTCK-EBS-ELEKT-BŞV
- İşlem sonrasında aratılan kelime bulunabiliyor ise PDF dosyası OCR (Kelime Aranabilir) formatına dönüştürülmüş

**NOT** : Bir PDF dosyasının kelime aranabilir formatta kaydedilmesi için içerisinde kelime olması gerekmez. OCR bir kaydetme özelliğidir. Üzerinde sadece imza olan yada mühür olan bir PDF dosyası da OCR formatında kaydedilebilir.

# 7.3. EBS ile Bağlantısı Nedir?

Kurumumuz Elektronik Başvuru Sistemi (EBS) tüm başvuru ekranları için sisteme yüklenen PDF dosyalarının OCR (Kelime Aranabilir) formatta olması gerekmektedir.PDF dosyaları bu formatta değil ise başvuru sonucunda aşağıdaki mesaj ekranı alınır ve başvuru yapılamaz.

*"Eklediğiniz dokümanlar içerisinde kelime araması yapılabilir formatta olmayan pdf dosyaları yer almaktadır. Başvurunuzu istenilen formatta pdf dosyası ile tekrarlayınız. Başvurunuz başarısız olmuştur."* 

# 7.4. OCR (Kelime Aranabilir) PDF Dosyası Nasıl Oluşturulur?

İnternet üzerinde OCR dönüştürücü olarak birçok ücretsiz program bulunmaktadır. Bu programlar imza, mühür, firma logosu gibi şekil içeren PDF dosyalarında zaman zaman bozulmalar meydana getirmekte, şekilleri kelime olarak algılayarak dönüştürmekte veya silmektedir. Bu nedenle profosyonel olmayan programlar bazı durumlarda çözüm sağlayamamaktadır.

EBS üzerinden yapılacak başvurularda eklenecek tüm dokümanlar OCR özelliği aktive edilmiş yazıcı/tarayıcı ile taranarak oluşturulmalıdır.